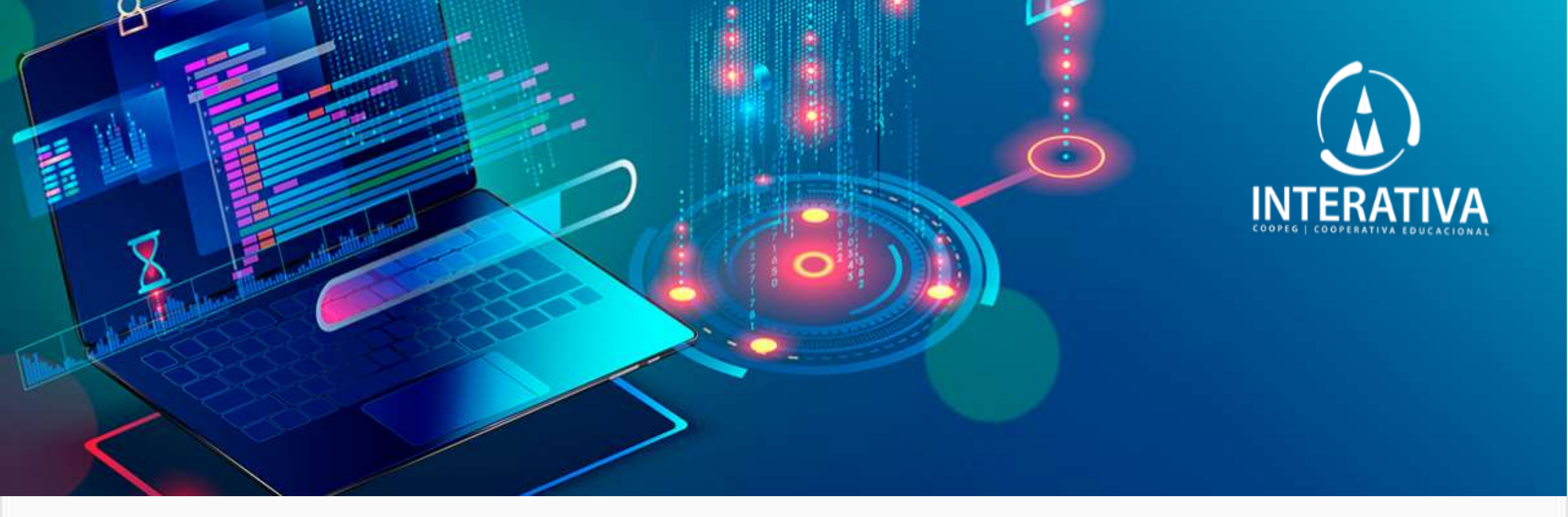

# INFORMÁTICA 8º ANO

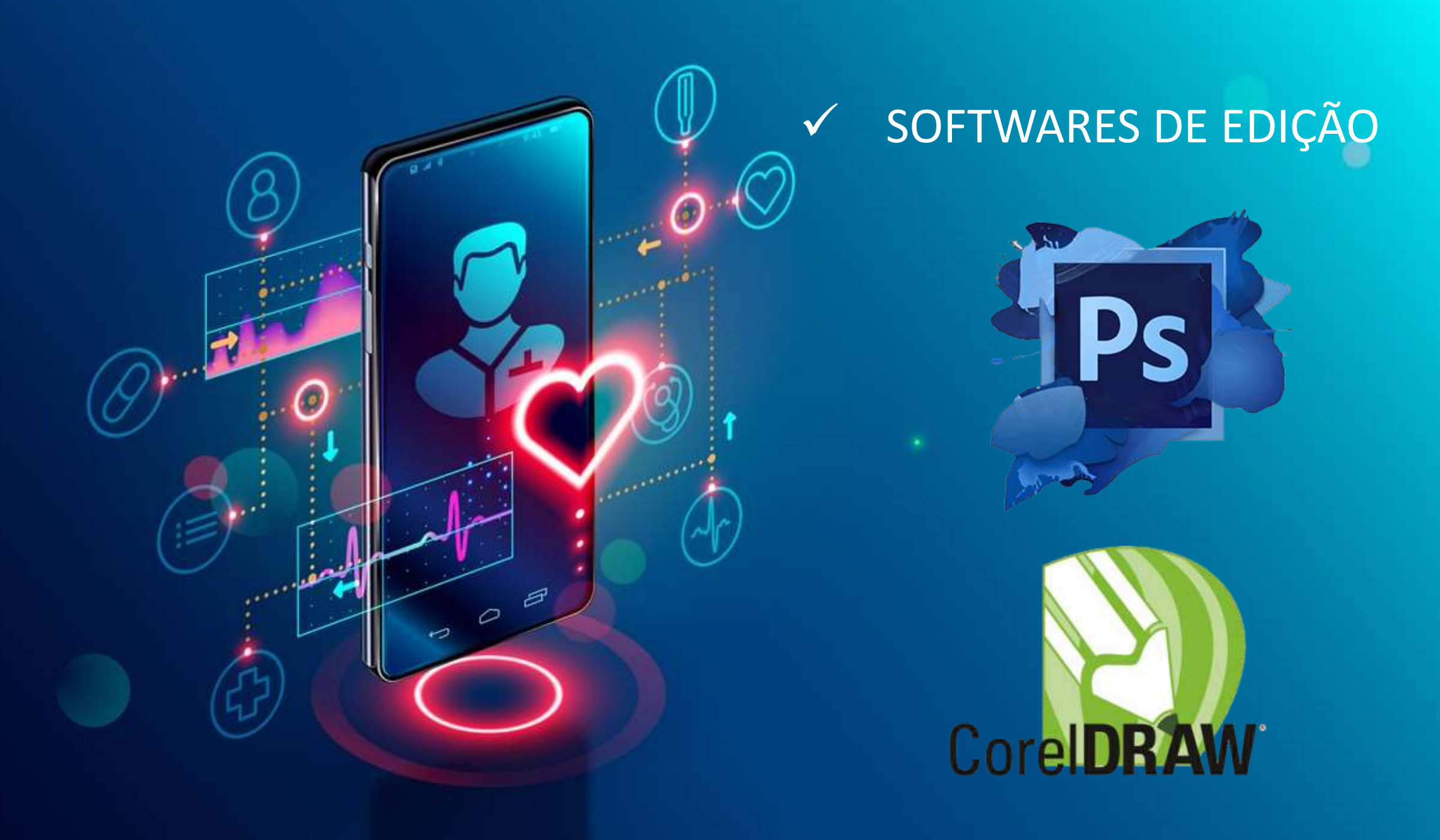

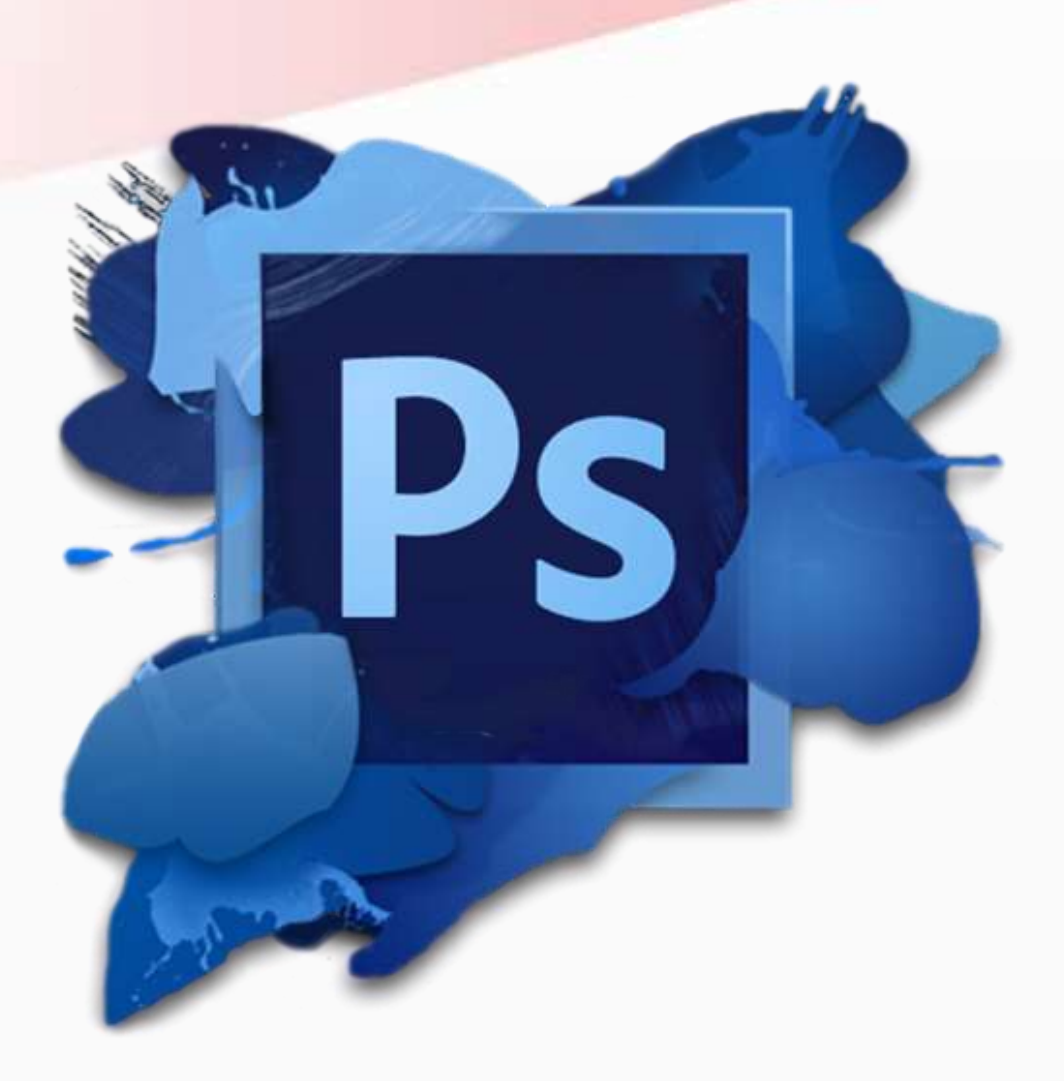

### **Adobe Photoshop**

#### **Adobe Photoshop**

#### DESENVOLVEDORA

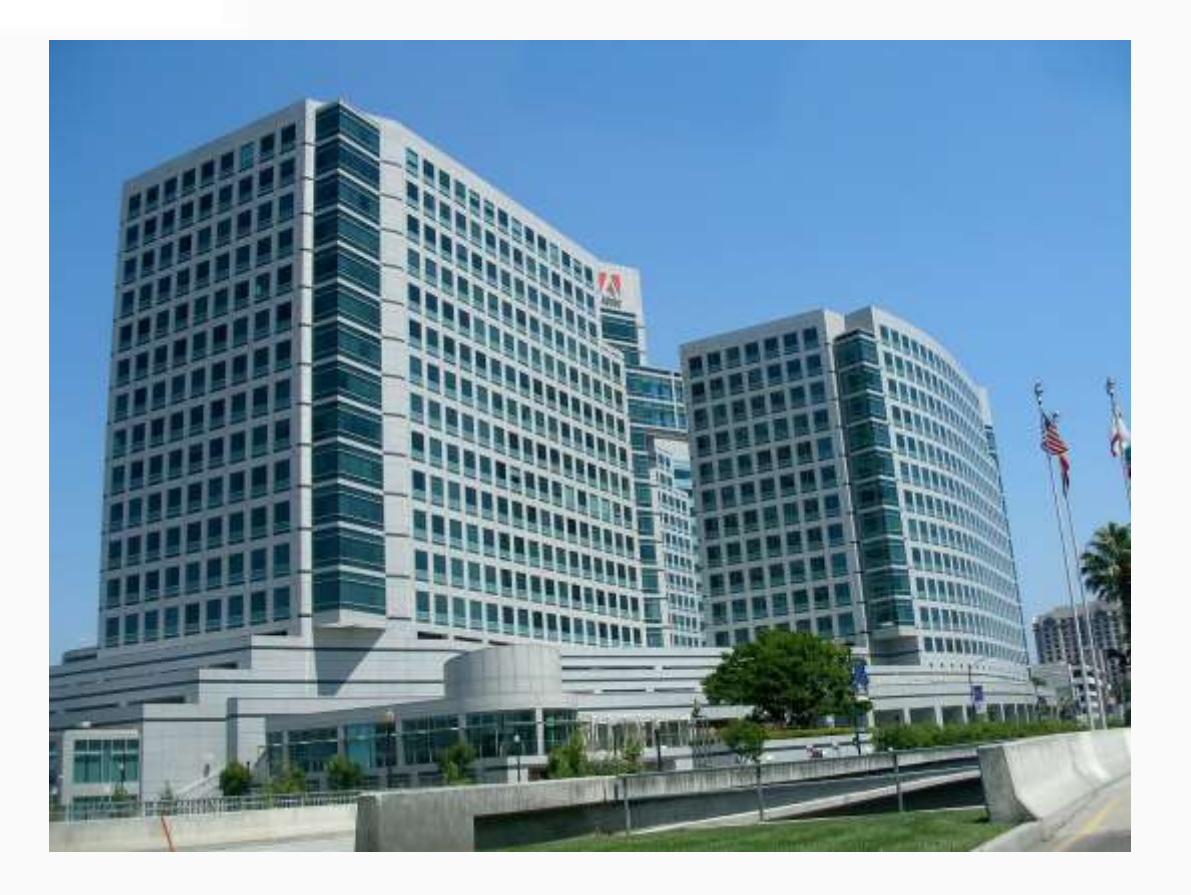

**Fundação:** dezembro de 1982 em Mountain View, Califórnia, Estados Unidos.

Fundadores: Charles Geschke e John Warnock

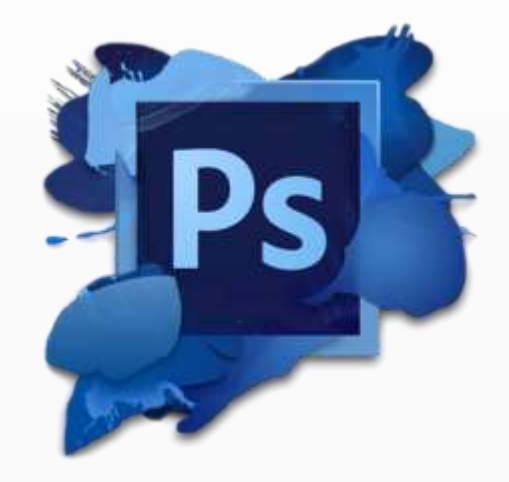

#### A Adobe Systems Incorporated é uma multinacional americana que desenvolve programas de computador com sede em San Jose, Califórnia.

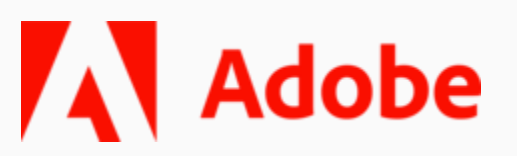

#### Adobe Inc.

### Adobe

#### **OUTROS SOFTWARES**

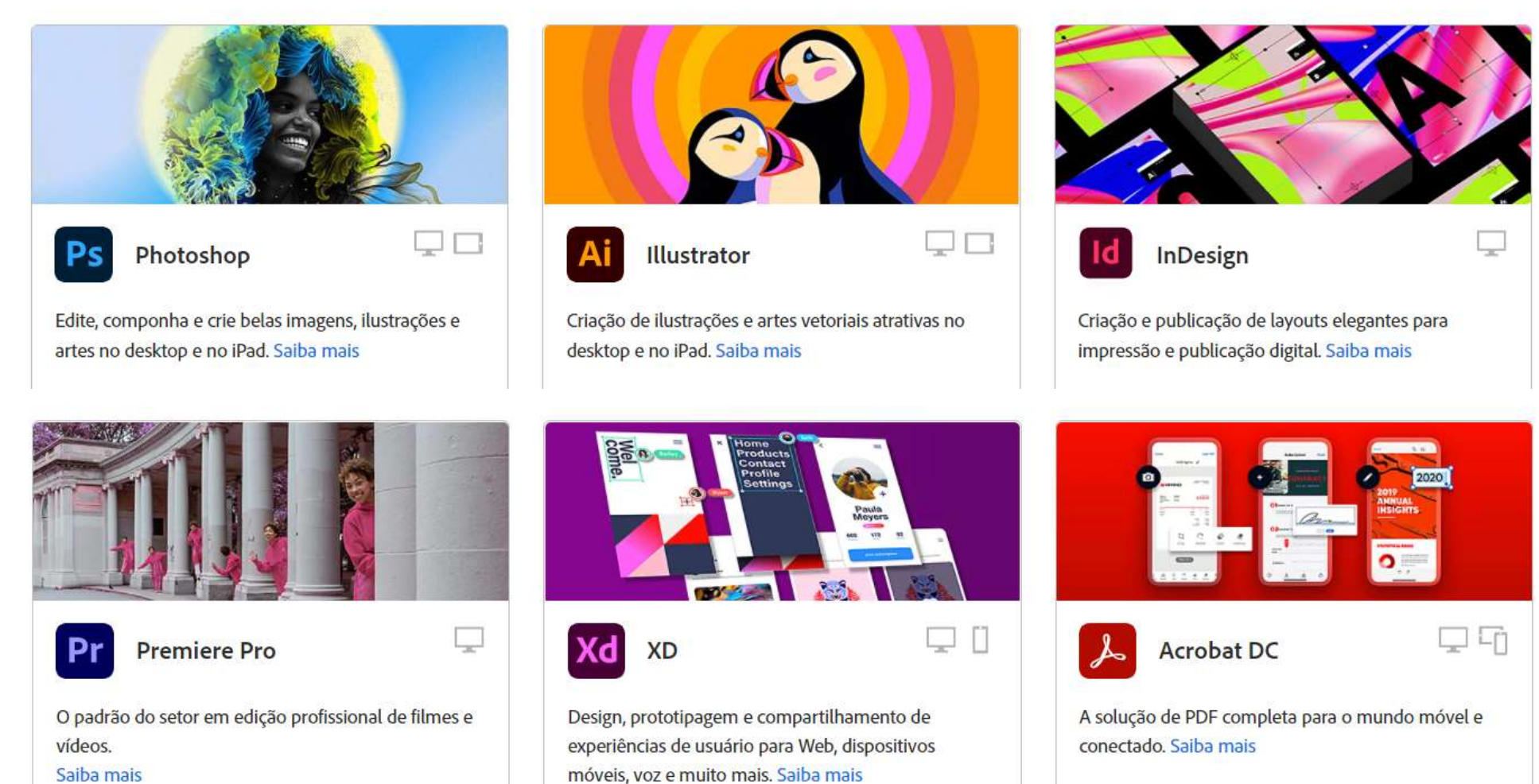

Saiba mais

### 

GSOT

34 s 136-3032W1-00067-5

SÃO OS SUFIXOS DOS ARQUIVOS QUE DETERMINAM:

✓ FORMATO✓ FUNÇÃO

A extensão de um arquivo determina:

# ✓ FORMATO✓ FUNÇÃO

| Organizar 👻 🚺 Repr                | oduzir 🔻 R         | eproduzir todas  | Compartilhar com 🔻     |  |  |  |
|-----------------------------------|--------------------|------------------|------------------------|--|--|--|
| 🚖 Favoritos<br>💻 Área de Trabalho | Biblioted<br>Hinos | a Músicas        |                        |  |  |  |
| 📃 Locais                          | Nome               |                  |                        |  |  |  |
| 📴 Bibliotecas                     | 🚺 Hino à Pi        | oclamação da Rep | pública                |  |  |  |
| Documentos                        | 🚺 Hino Nac         | tional           |                        |  |  |  |
| 📄 Imagens                         |                    | Tipo de it       | em: Som no Formato MP3 |  |  |  |
| 👌 Músicas                         |                    | Tamanho          | : 4,93 MB              |  |  |  |
| 🛃 Vídeos                          |                    | Comprim          | ento: 00:05:55         |  |  |  |

Exemplo:

34 8

GSAT

Hino Nacional.mp3 extensão

Formato e função de áudio (música).

34 s 136-3032W1-00067-5/

# Hino Nacional. M 95

GSBT

### MPEG 1 Layer-3

34 s 136-3032W1-00067-5/

## Hino Nacional.

GSBT

### MPEG 1 Layer-3

NomeDoArquivo.pdf

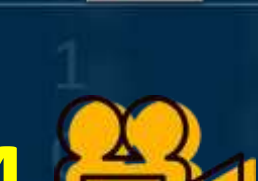

NomeDoArquivo.mp4

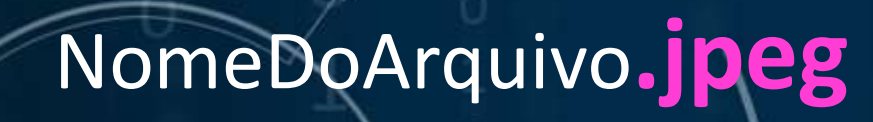

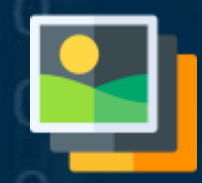

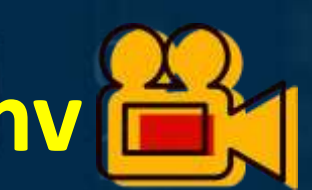

NomeDoArquivo.wmv

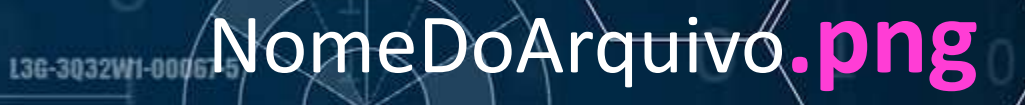

#### NomeDoArquivo.exe

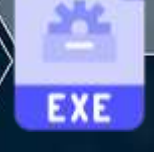

NomeDoArquivo.mp3

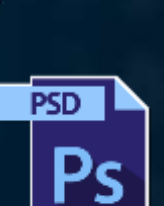

NomeDoArquivo.psd

### Como **SALVAR** no Photoshop?

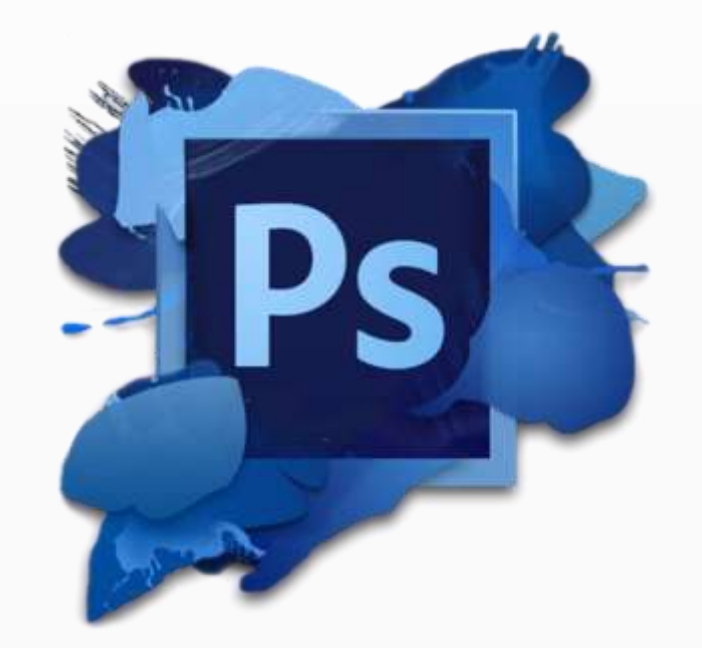

- Antes de salvar, verifique para qual finalidade será sua arte para descobrir qual formato escolher,
- Existem vários formatos para salvar sua arte/projeto, se houver necessidade de modificações futuras salve sempre na extensão .psd,
- Caso não precise de modificações futuras salve no formato de imagem desejada como por exemplo .jpeg ou .png.

### Como **SALVAR** no Photoshop?

|   | Arquivo  | Editar      | Imagem       | Camada     | Tipo      | Selecionar |
|---|----------|-------------|--------------|------------|-----------|------------|
| 1 | Novo     |             |              |            | Ctrl+N    |            |
| ÷ | Abrir    |             |              |            | Ctrl+O    | $ \circ$   |
|   | Procura  | ar no Brid  | ge           | Alt+       | Ctrl+O    |            |
|   | Procura  | ar no Min   | i Bridge     |            |           |            |
|   | Abrir co | omo         |              | Alt+Shift+ | Ctrl+O    |            |
|   | Abrir co | omo obje    | to inteliger | nte        |           |            |
|   | Abrir re | centes      |              |            | •         |            |
|   | Fechar   |             |              |            | Ctrl+W    |            |
| h | Fechar   | todas       |              | Alt+       | Ctrl+W    |            |
|   | Fechar   | e ir para o | o Bridge     | Shift+     | Ctrl+W    |            |
|   | Salvar   |             |              |            | Ctrl+S    |            |
|   | Salvar c | omo         |              | Shift      | + Ctrl+ S |            |
|   | Fazer ch | heck-in     |              |            |           |            |
|   | Salvar p | oara Web    |              | Alt+Shift- | +Ctrl+S   |            |
|   | Reverte  | r           |              |            | F12       |            |
|   | Inserir  |             |              |            |           |            |
|   | Importa  | ar          |              |            | •         |            |
|   | Exporta  | r           |              |            | •         |            |
|   | Automa   | atizar      |              |            | •         |            |
|   | Scripts  |             |              |            | •         |            |
| - | Info sol | bre arqui   | /0           | Alt+Shift  | +Ctrl+I   |            |
|   | Imprim   | ir          |              |            | Ctrl+P    |            |
|   | Imprim   | ir uma có   | ópia         | Alt+Shift+ | +Ctrl+P   |            |
|   | Sair     |             |              |            | Ctrl+Q    |            |

Visualiz

Filtro

3D

Corrigir Visualizar:

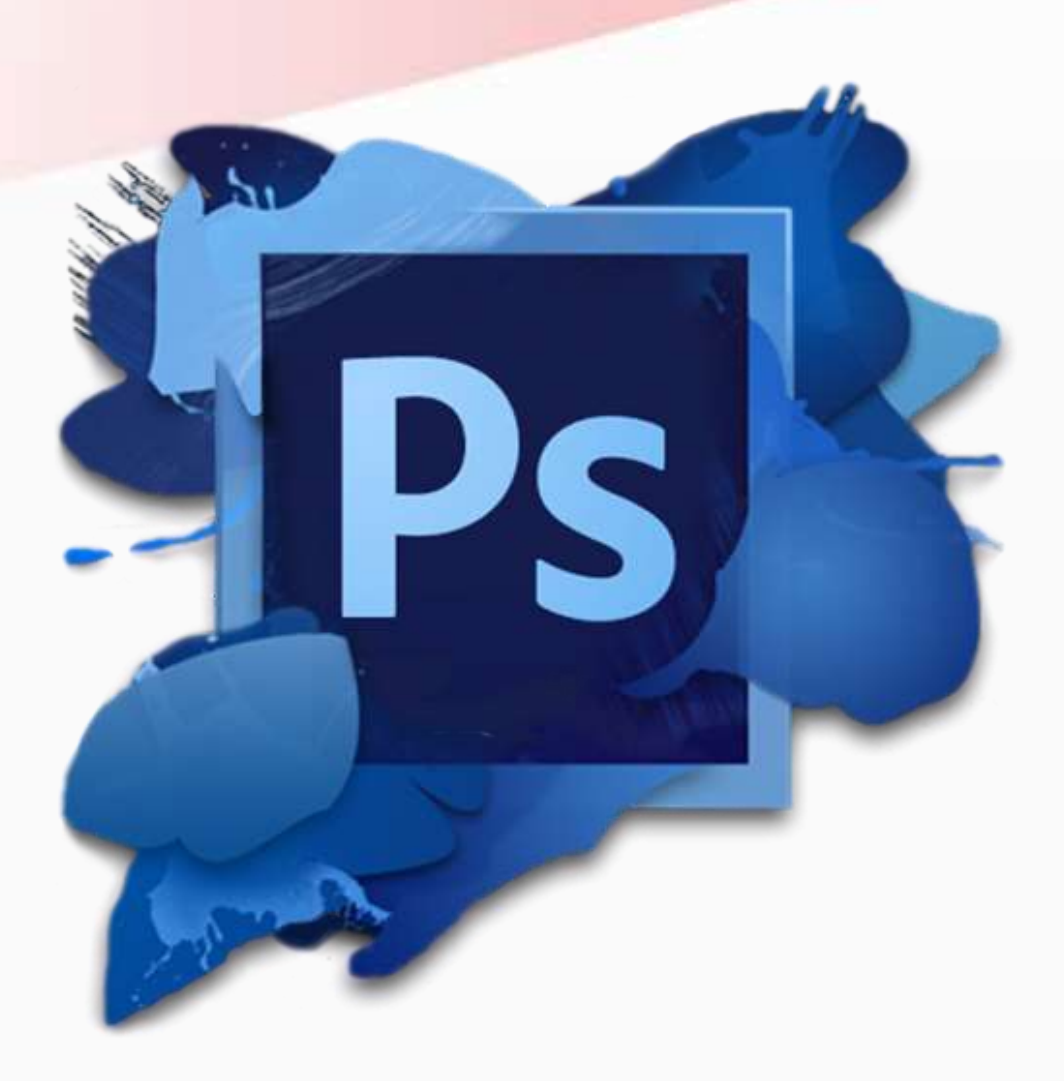

### **Adobe Photoshop**

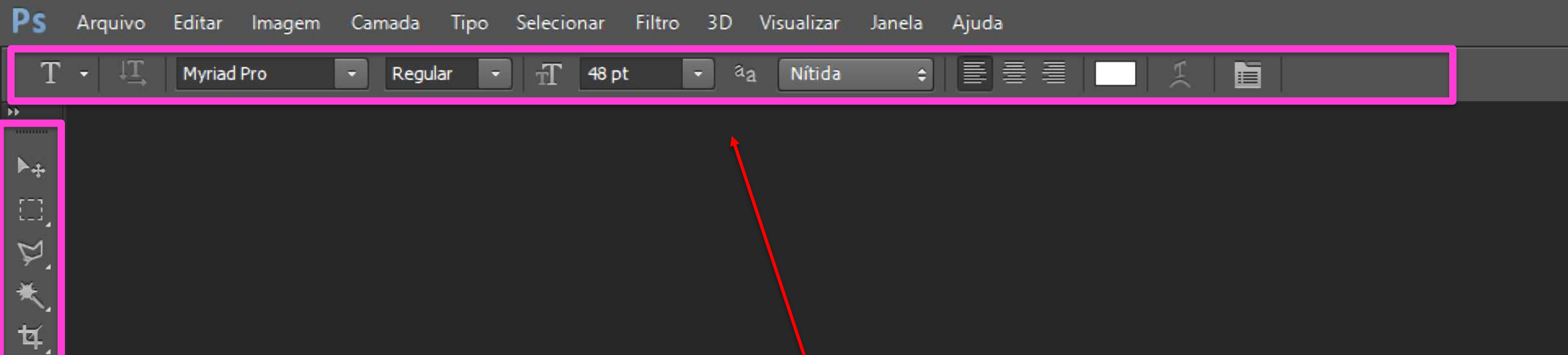

#### Barra de ferramenta Lateral esquerda

Ø

۲

.

₽.

7

7

٨

۵

٩

ø

\$.

Ao selecionar uma opção, uma nova barra de ferramenta é aberta na parte superior, trazendo formatações correspondentes a ferramenta selecionada.

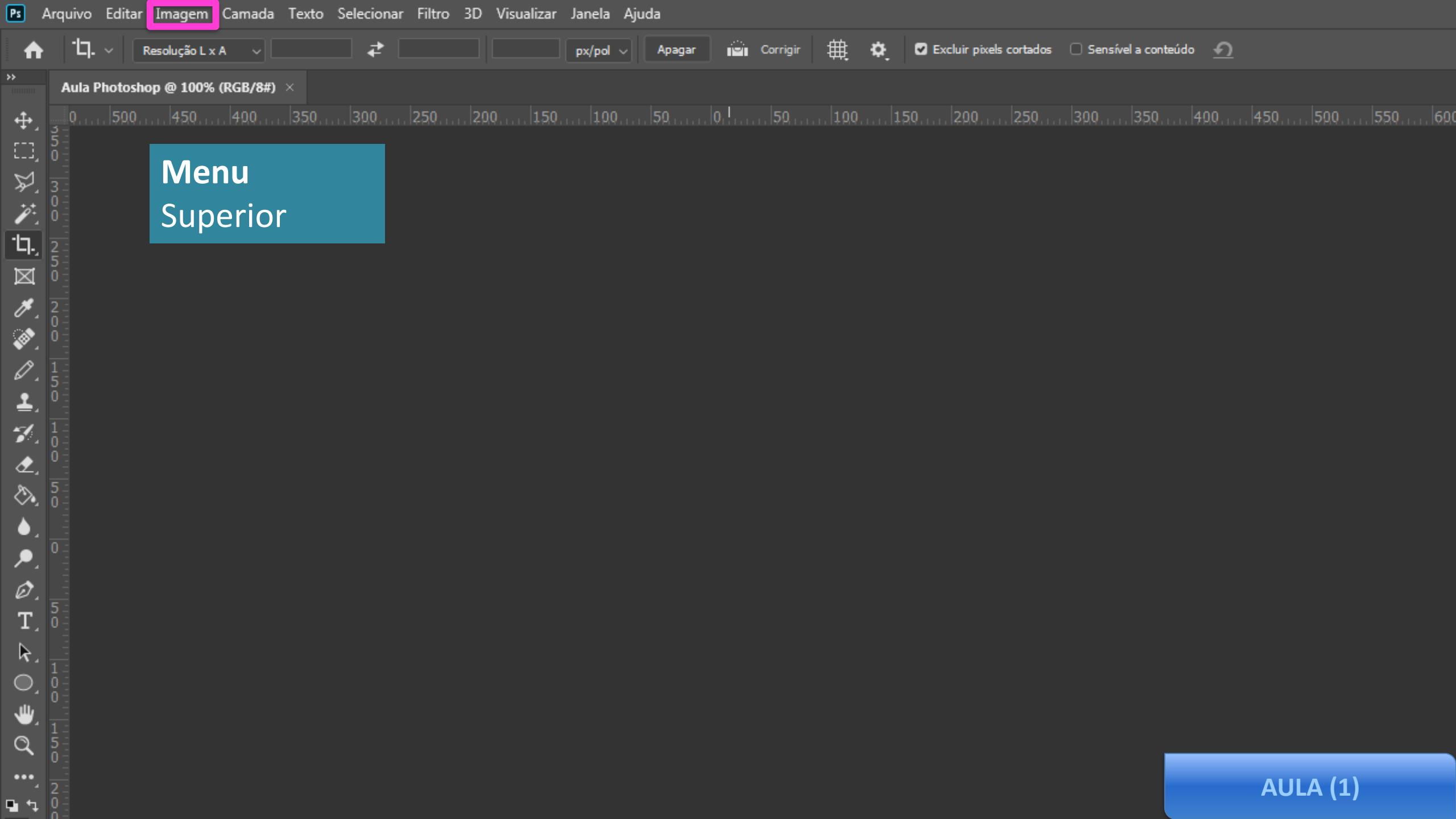

| Ps              | Arquivo Editar           | Imagem Camada Texto S                           | Selecionar Filtro                | 3D Visualizar Janela Aju | uda      |            |                |                       |                    |     |    |
|-----------------|--------------------------|-------------------------------------------------|----------------------------------|--------------------------|----------|------------|----------------|-----------------------|--------------------|-----|----|
| A               | ) <sup>1</sup> 17. ~   [ | Modo                                            | •                                | px/pol ~                 | Apagar 🔐 | Corrigir 🌐 | 🔅 🖸 Excluir pi | xels cortados 🗌 Sensi | vel a conteúdo 🛛 🕥 |     |    |
| <b>&gt;&gt;</b> | Aula Photosh             | Ajustes                                         | •                                |                          |          |            |                |                       |                    |     |    |
| ÷               | 0                        | Tom automático                                  | Shift+Ctrl+L                     | 200, 150, 100,           | . 50 0   |            | 150 200.       | 250 300               | . 350 400          | 450 | 50 |
|                 | 5-                       | Contraste automático A<br>Cor automática        | Alt+Shift+Ctrl+L<br>Shift+Ctrl+B | Menu                     |          |            |                |                       |                    |     |    |
| \$2.<br>\$      | 3 -<br>0 -<br>0 -        | Tamanho da imagem<br>Tamanho da tela de pintura | Alt+Ctrl+I<br>a Alt+Ctrl+C       | Superior                 |          |            |                |                       |                    |     |    |
| 19.             | 2                        | Rotação de imagem                               | •                                |                          |          |            |                |                       |                    |     |    |
| M               | 5-<br>0-                 | Cortar                                          |                                  |                          |          |            |                |                       |                    |     |    |
| *               | 2                        | Aparar<br>Revelar todas                         |                                  |                          |          |            |                |                       |                    |     |    |
| ್ಷ              | 0<br>0                   |                                                 |                                  | -                        |          |            |                |                       |                    |     |    |
| × .             |                          | Duplicar<br>Aplicar imagem                      |                                  |                          |          |            |                |                       |                    |     |    |
| لا کار<br>1     | 5                        | Cálculos                                        |                                  |                          |          |            |                |                       |                    |     |    |
|                 | $\frac{1}{1}$            | Variáveis                                       | Þ                                |                          |          |            |                |                       |                    |     |    |
|                 | 0-0-0-                   | Aplicar conjunto de dados.                      |                                  |                          |          |            |                |                       |                    |     |    |
| <br>⊘_•         | 5                        | Cobertura                                       |                                  |                          |          |            |                |                       |                    |     |    |
|                 |                          | Análise                                         | •                                |                          |          |            |                |                       |                    |     |    |
|                 | 0 -                      |                                                 |                                  |                          |          |            |                |                       |                    |     |    |
| à               |                          |                                                 |                                  |                          |          |            |                |                       |                    |     |    |
| T               | 5-                       |                                                 |                                  |                          |          |            |                |                       |                    |     |    |
|                 | U -                      |                                                 |                                  |                          |          |            |                |                       |                    |     |    |

▲ () ⇒ Q

**u** 4

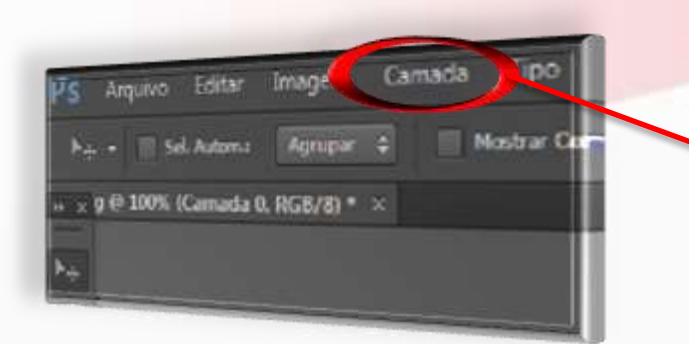

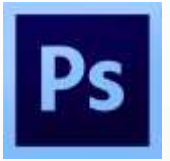

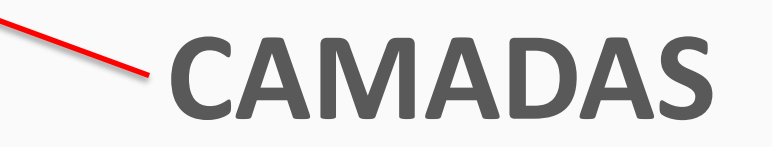

| Layers Paths Channels   | ₹≣   |
|-------------------------|------|
| OKind 🗧 🛋 🕙 T 🛄 🔒 🚪     |      |
| Normal Cpacity: 100% +  |      |
| Lock: 🗟 🖌 🕂 🙃 🛛 Fill: 🔤 |      |
| 🗢 🔣 border              |      |
| ◎ T Cat Nap             | fx 🔻 |
| • background            | ô    |
|                         |      |
|                         |      |
| ee fx 🗖 🔍 🖿 🖷           | -    |

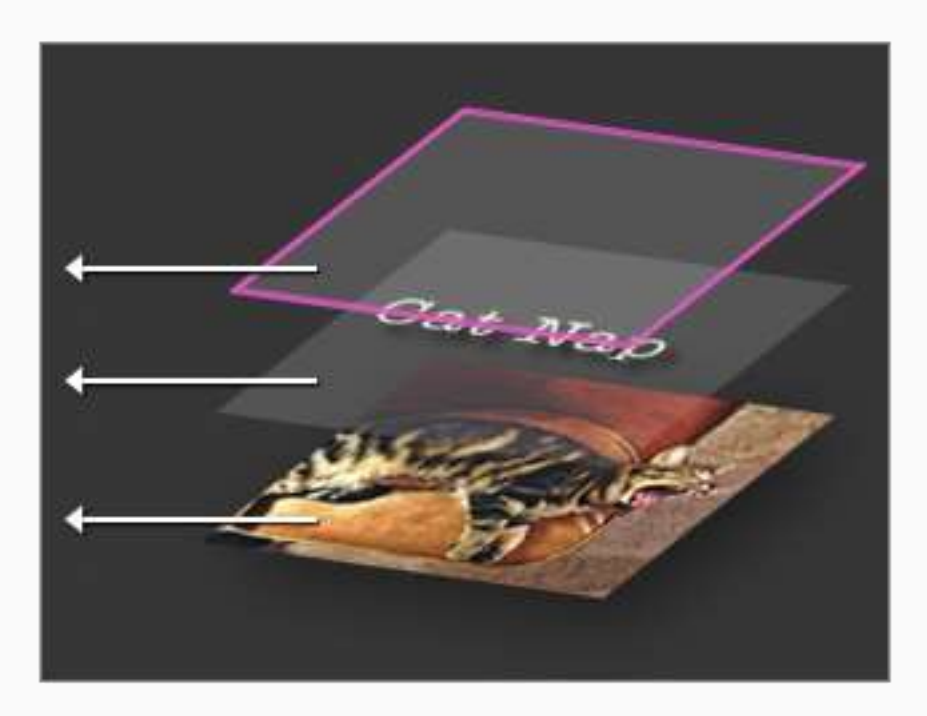

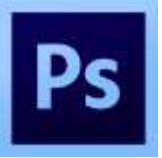

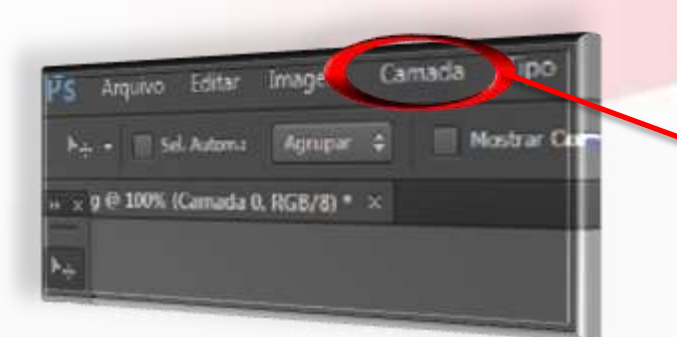

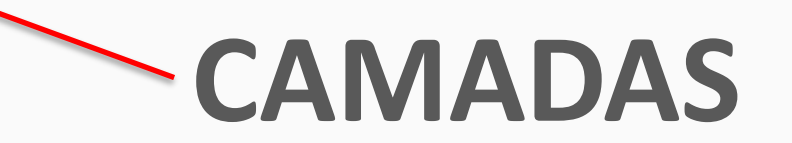

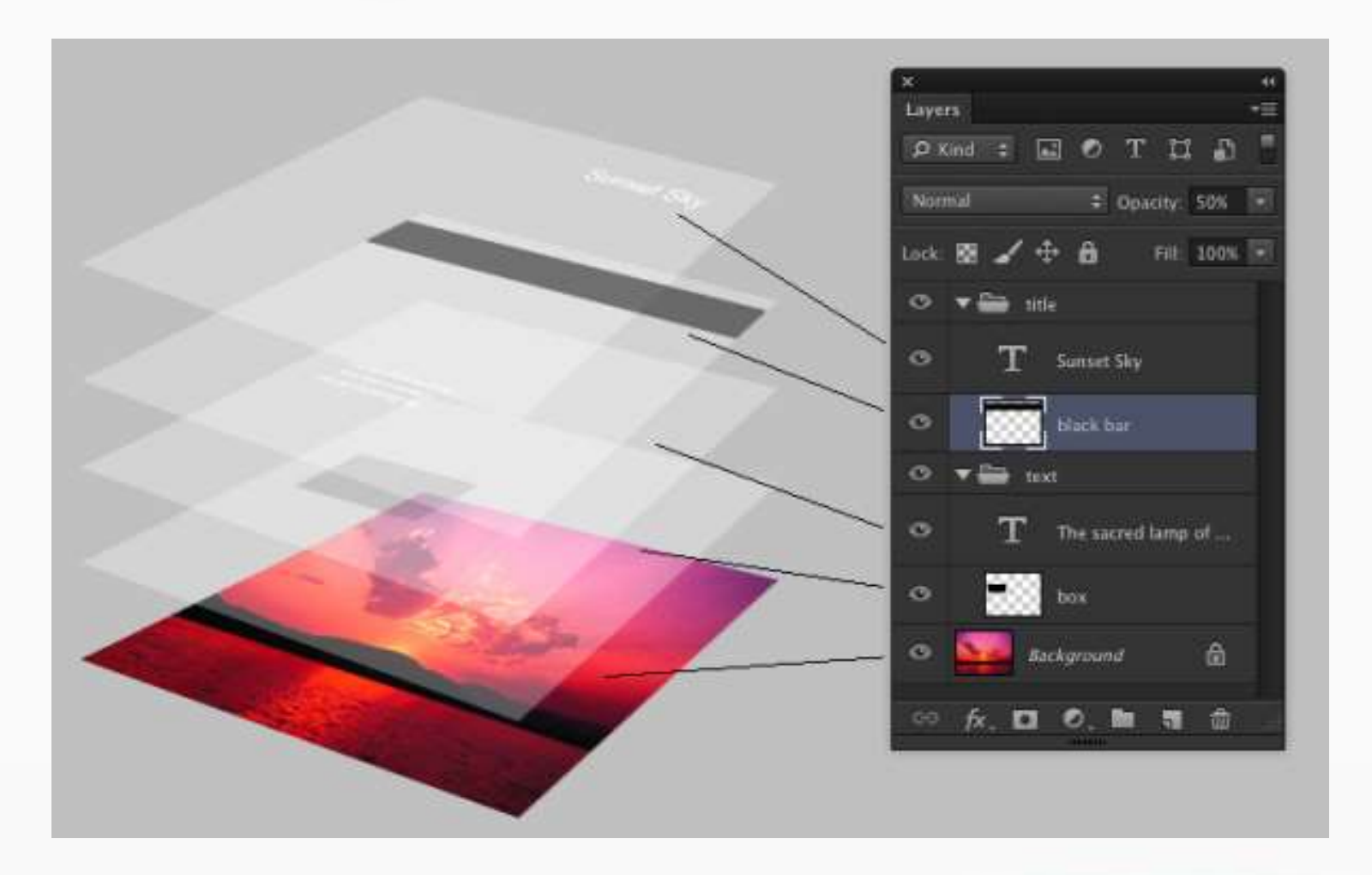

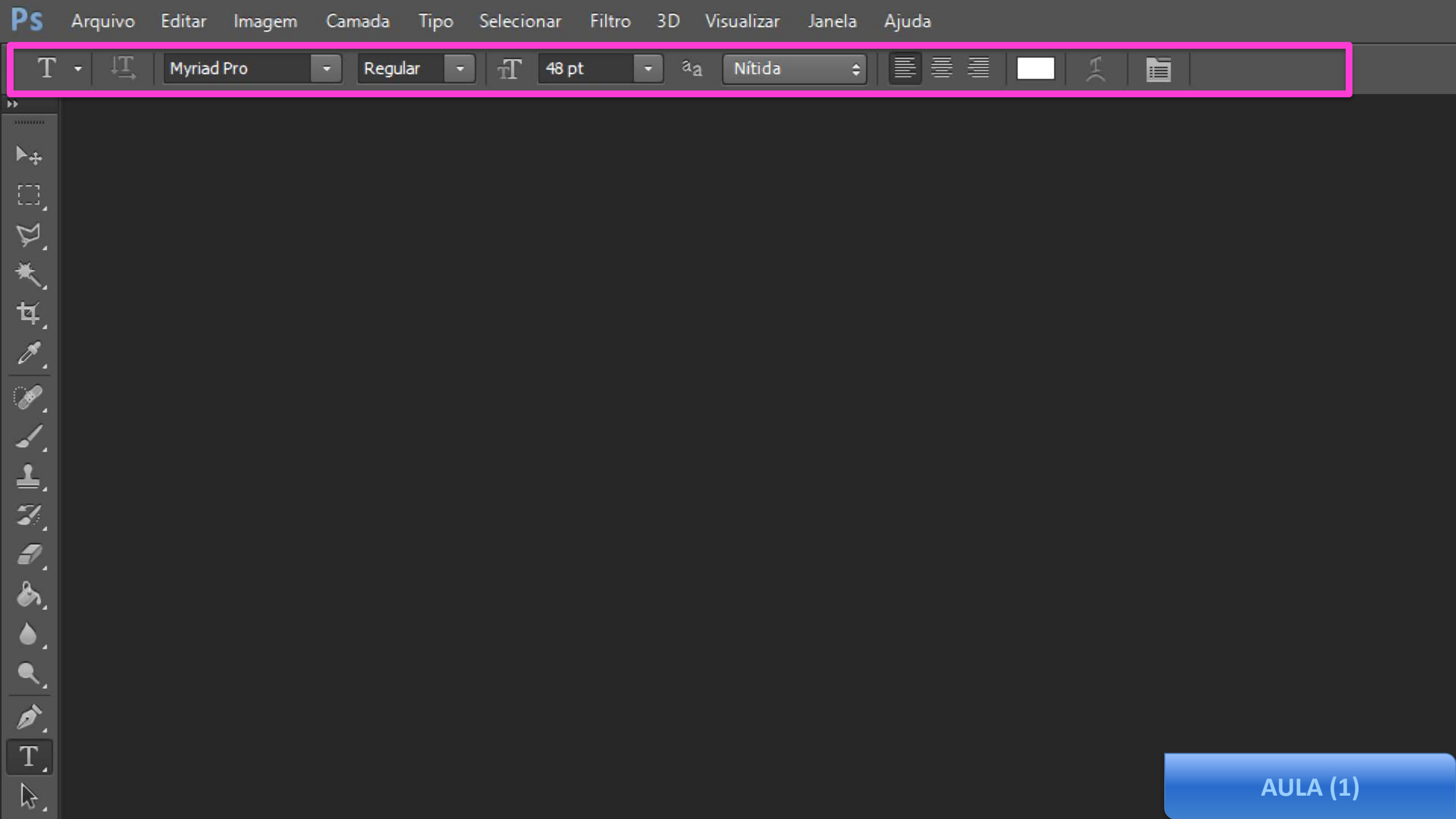

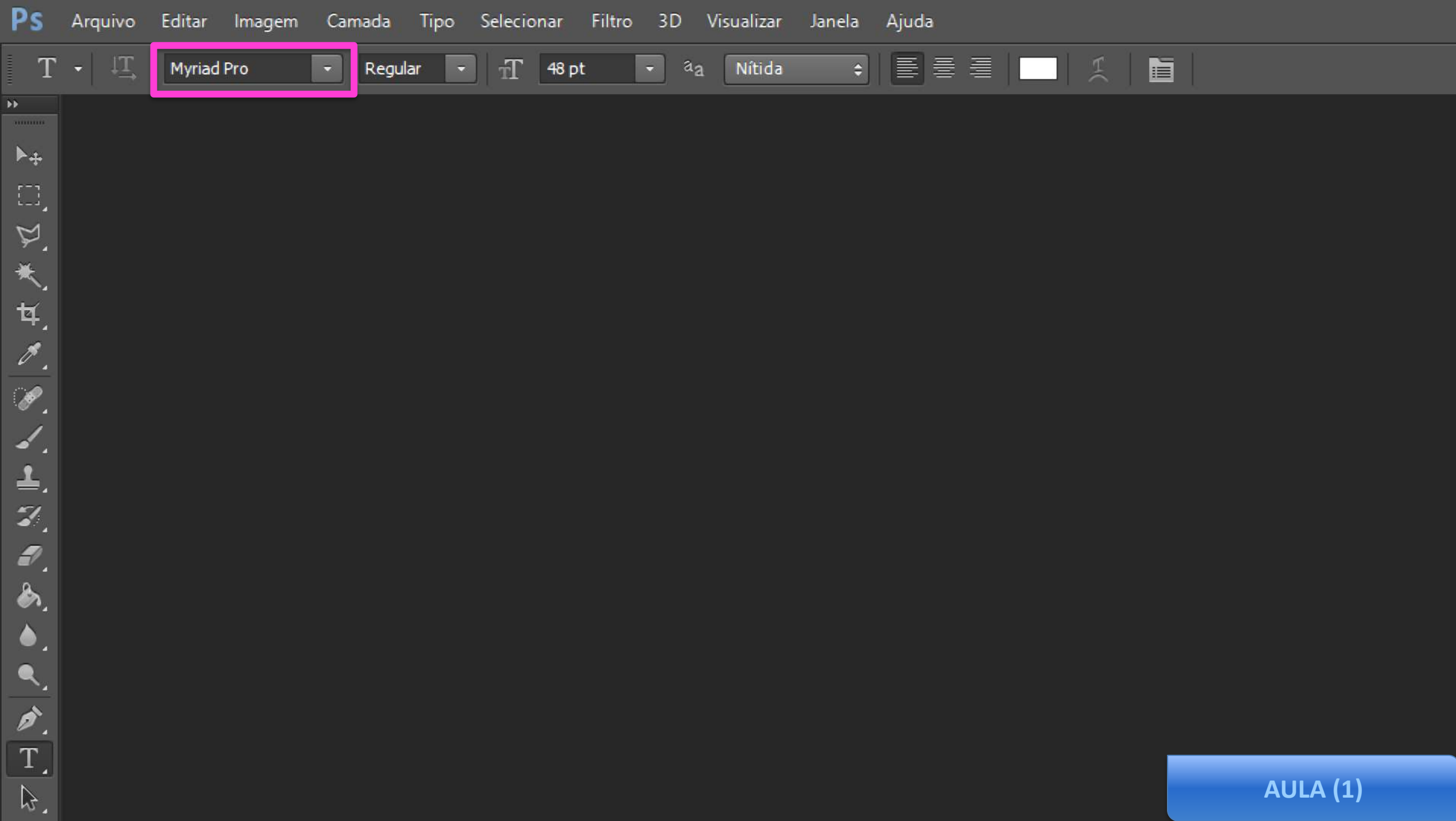

Ps Arquivo

14

 $\square$ 

M.

★,

¥,

8.

. A

⊿.

₽.

7

┛.

۵.

۱ 🌢

9

ø.

T,

\$.

Editar

Arial

**V** 

0

Arial

**O** Bahnschrift

Imagem Camada

Filtro Selecionar 3D

48 pt

Ajuda Janela

| aa | Nítida | \$ | ۲, |  |
|----|--------|----|----|--|
| ^  |        |    |    |  |
|    |        |    |    |  |
|    |        |    |    |  |
|    |        |    |    |  |
|    |        |    |    |  |

Visualizar

O Bakery O Base 05 O Baskerville Old Face

Arial Rounded MT Bold

Tipo

T

Sample

Sample

Sample

SAMPLE

Sanple

Sample

Sample

Sample

Sample

Sample

Sample

Sample

Sample

Sample

Sample

Somel.

Sample

Sample

Sample

Sample

Sample

Sample

Regular

O Bauhaus 93

Ø Bell MT Ø Berlin Sans FB

O Berlin Sans FB Demi

**O** Bernadette

Ø Bernadette Rough

**O** Bernard MT Condensed

O Beyond The Mountains

O Birch Std Ø Blackadder ITC

O Blackoak Std

O Bodoni Bd BT

O Bodoni Bk BT

O Bodoni MT

O Book Antiqua

O Bookman Old Style

O Bookshelf Symbol 7

0 Bradley Hand ITC

**O** Britannic Bold

A ........

5~`⇒√≓... Sample

Sample

-

**AULA (1)** 

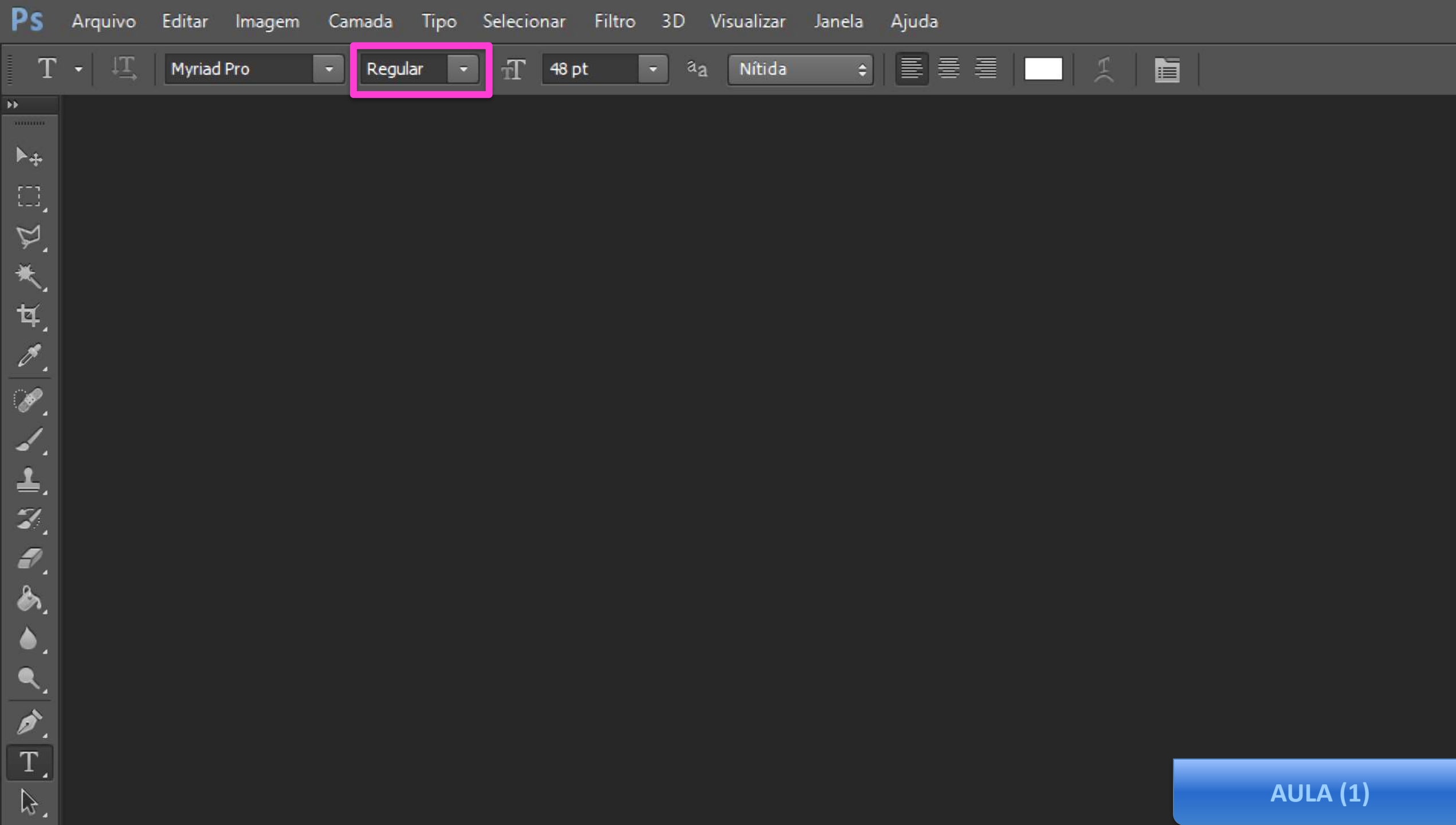

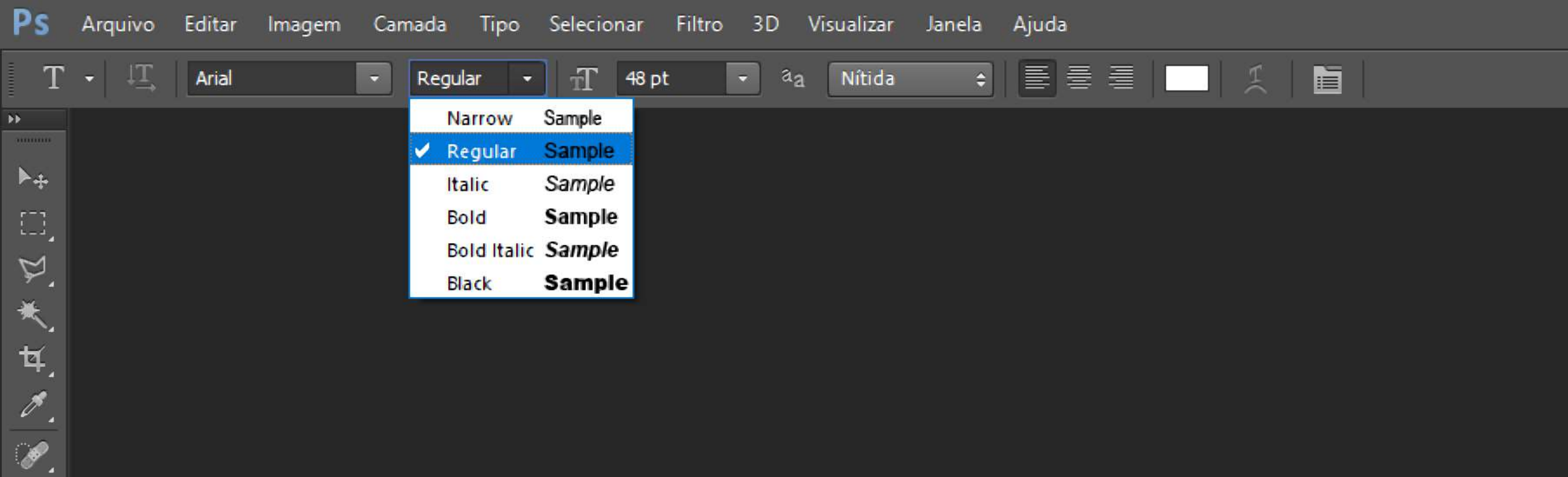

┛.

₽.

7. 8.

۵.

۵,

<<u>,</u> ∅,

T\_

Q.

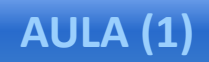

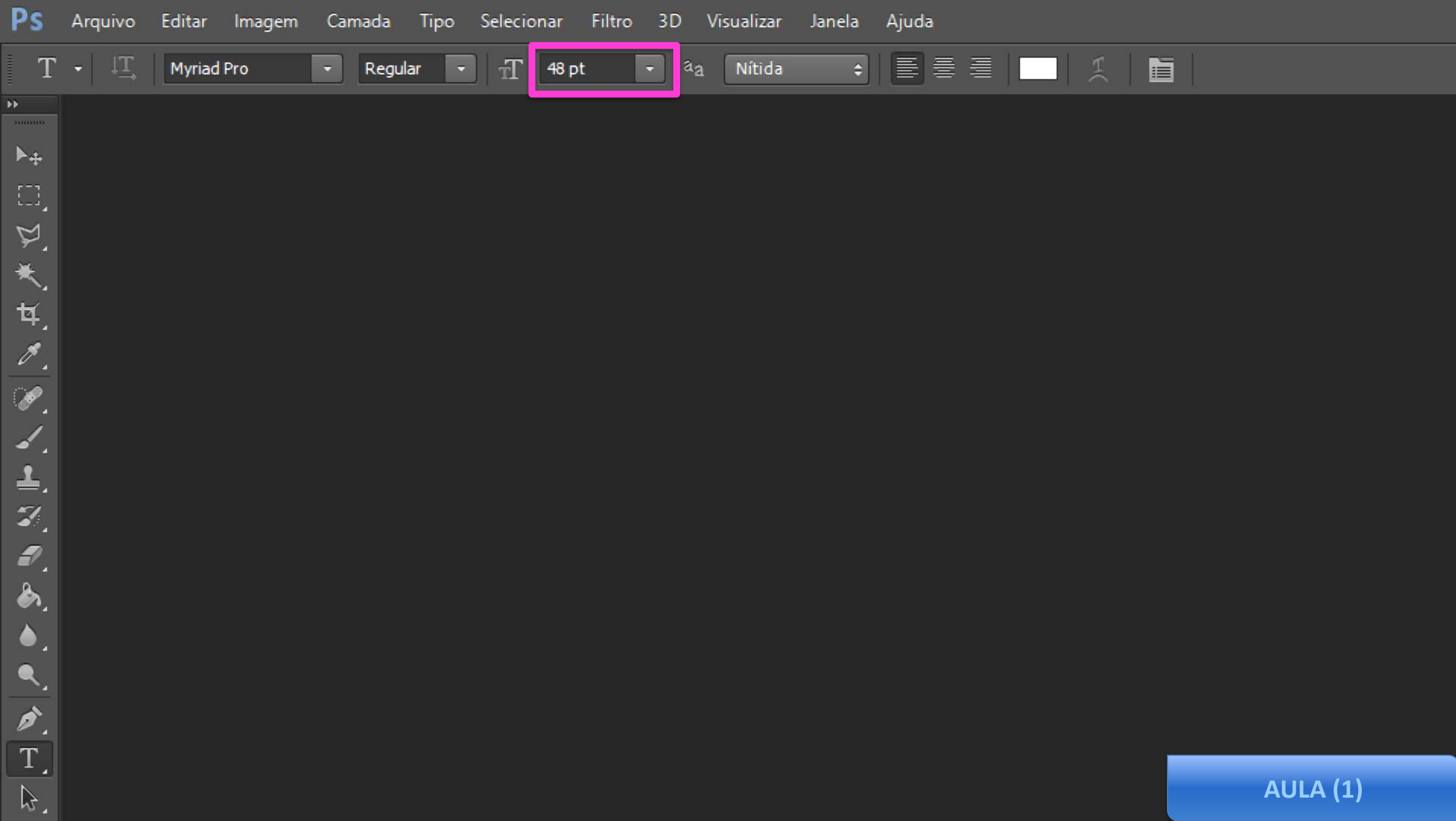

PS Arquivo Editar Imagem Camada Tipo Selecionar Filtro 3D Visualizar Janela Ajuda

| T        | ✓ ↓T Arial | - Regular | • T 48 | ot - <sup>a</sup> a | Nítida | • = = = | ¥   🖿 | i (      |
|----------|------------|-----------|--------|---------------------|--------|---------|-------|----------|
| •••      |            |           |        | Outro               |        |         |       |          |
| ▶.       |            |           |        | 6 pt                |        |         |       |          |
| []]      |            |           |        | 8 pt                |        |         |       |          |
| ¥.       |            |           |        | 9 pt                |        |         |       |          |
| *        |            |           |        | 10 pt               |        |         |       |          |
| `<br>لط  |            |           |        | 11 pt               |        |         |       |          |
| *        |            |           |        | 12 pt               |        |         |       |          |
|          |            |           |        | 14 pt               |        |         |       |          |
| · Ø .    |            |           |        | 18 pt               |        |         |       |          |
| <u> </u> |            |           |        | 24 pt               |        |         |       |          |
| ₽.       |            |           |        | 30 pt               |        |         |       |          |
| <b>.</b> |            |           |        | 36 pt               |        |         |       |          |
| 2        |            |           | ×      | 48 pt               |        |         |       |          |
| ۵,       |            |           |        | 60 pt               |        |         |       |          |
| ۵,       |            |           |        | 72 pt               |        |         |       |          |
| ۹.       |            |           |        |                     |        |         |       |          |
| ø.       |            |           |        |                     |        |         |       |          |
| T        |            |           |        |                     |        |         |       |          |
|          |            |           |        |                     |        |         |       | AULA (1) |

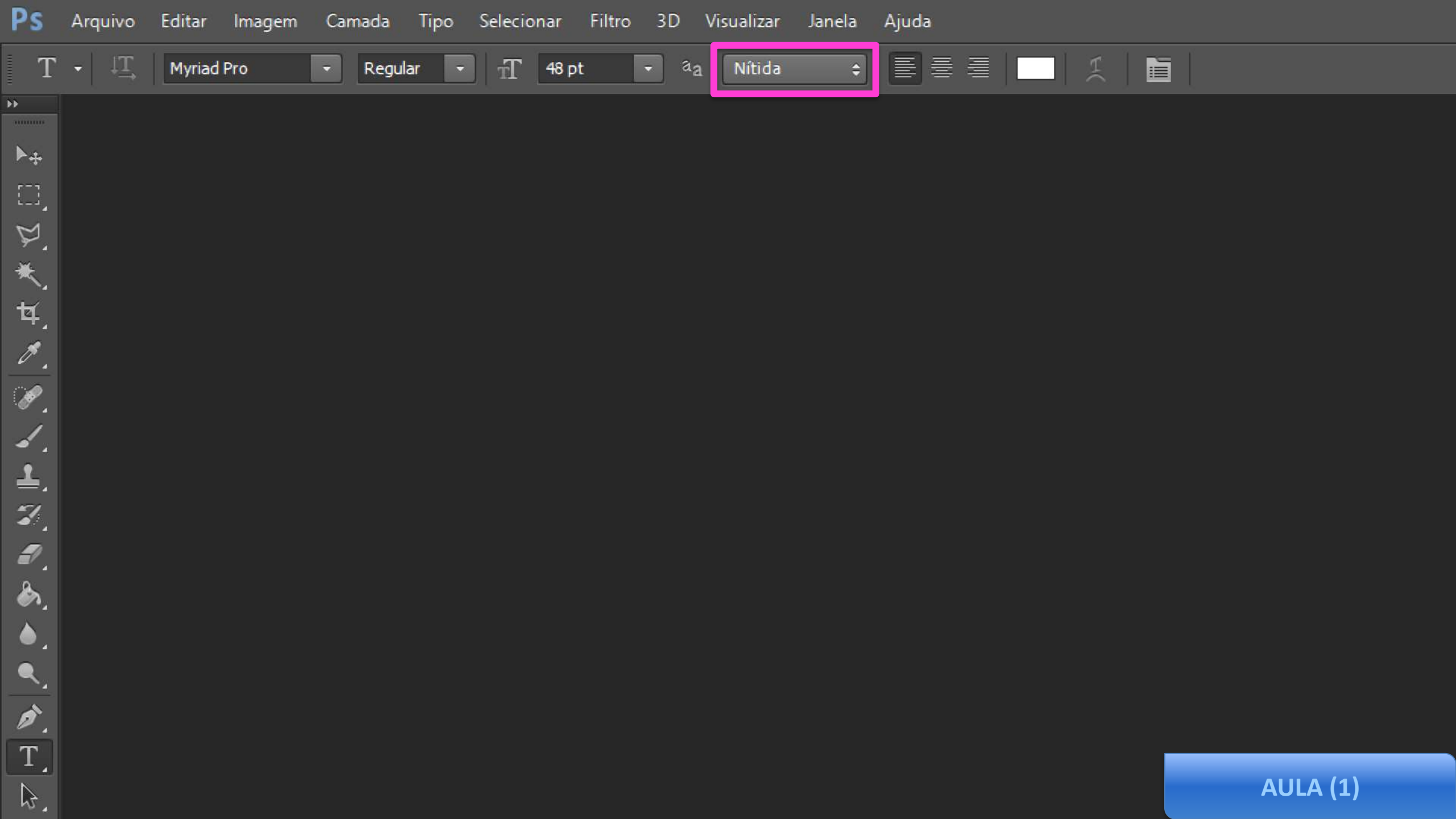

PS Arquivo Editar Imagem Camada Tipo Selecionar Filtro 3D Visualizar Janela Ajuda

⊿.

₽.

7. Ø.

۵.

۵,

<, ∅,

T,

Q.

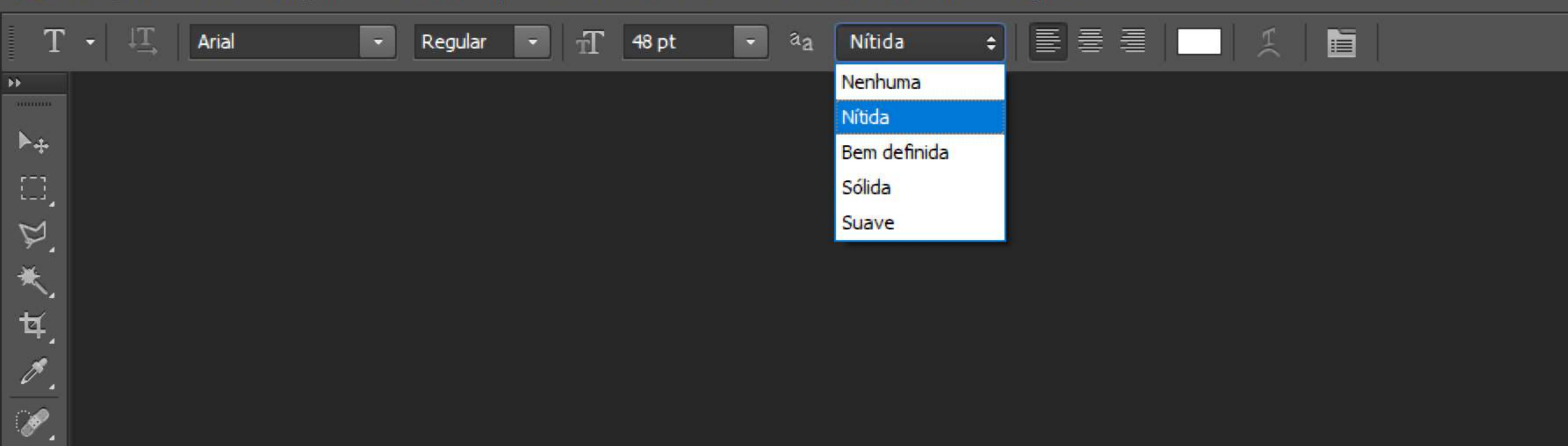

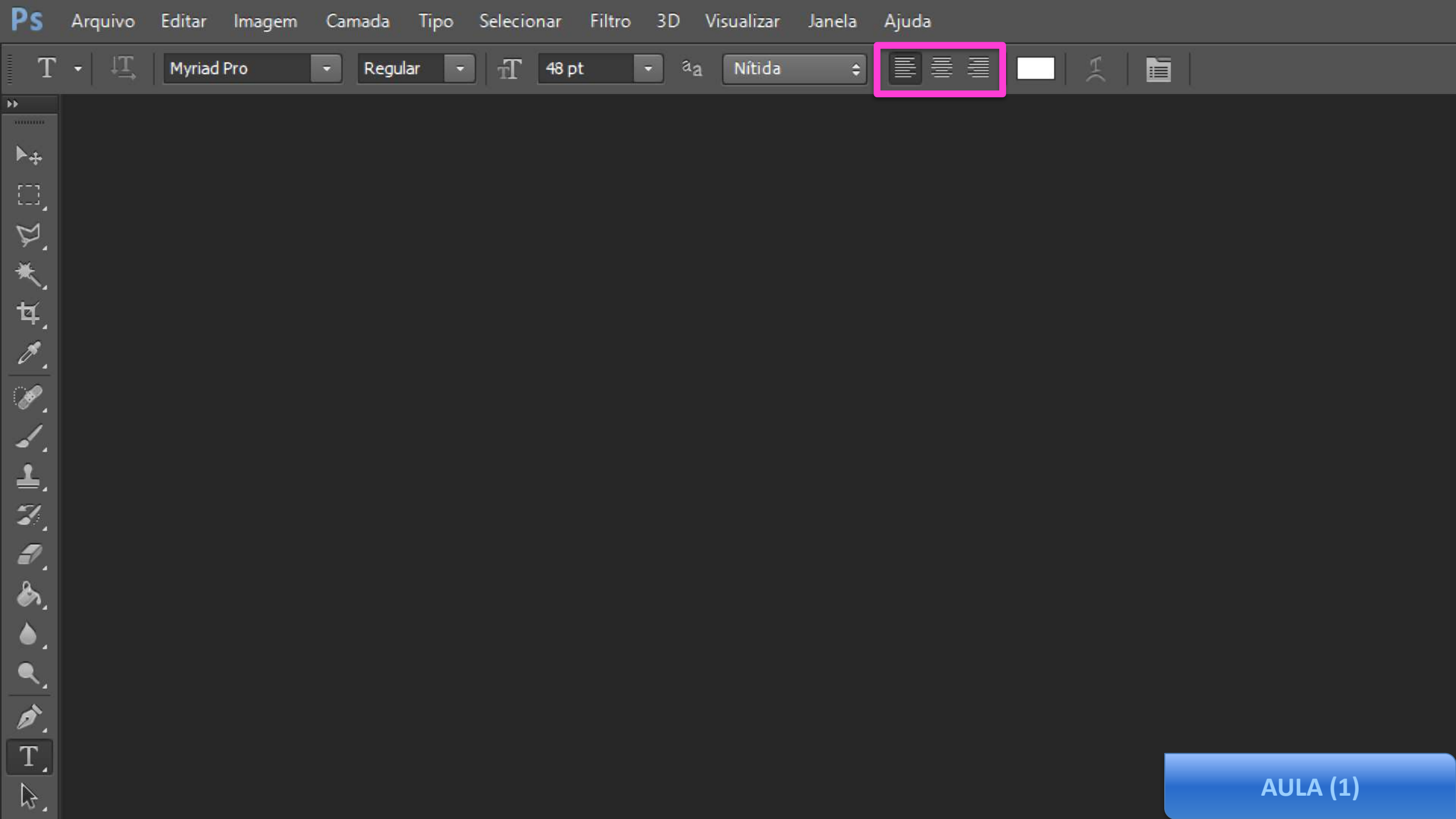

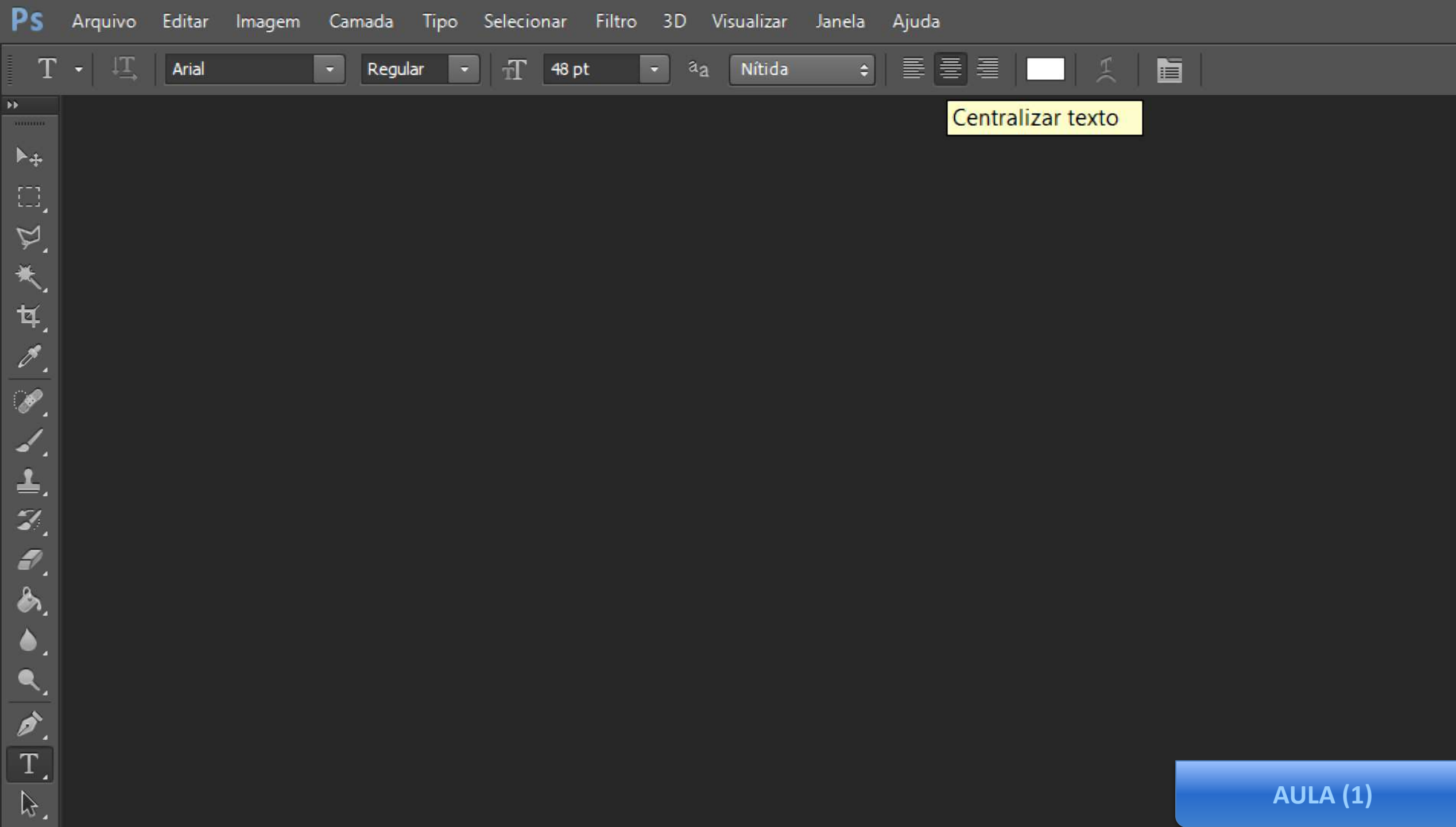

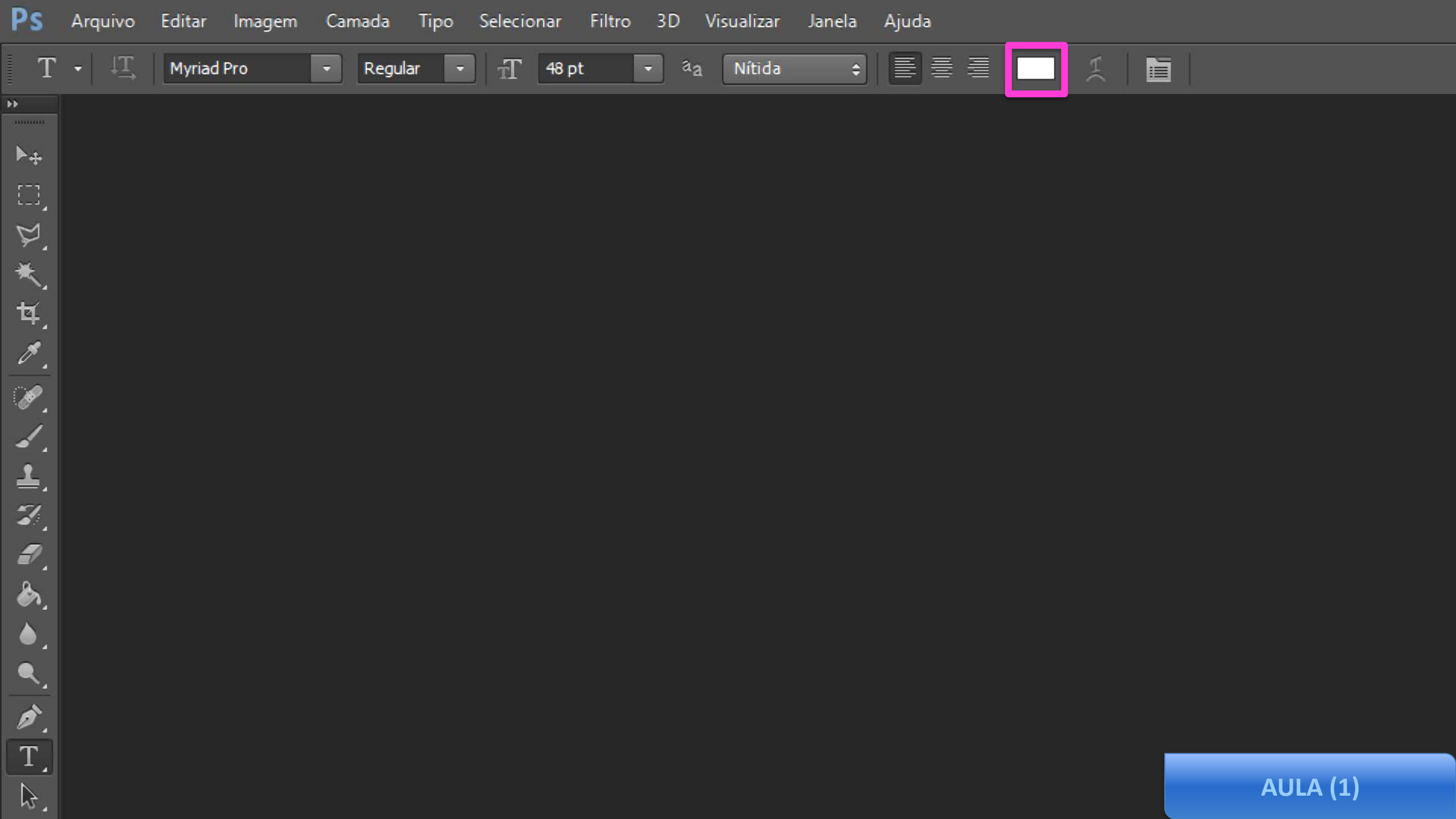

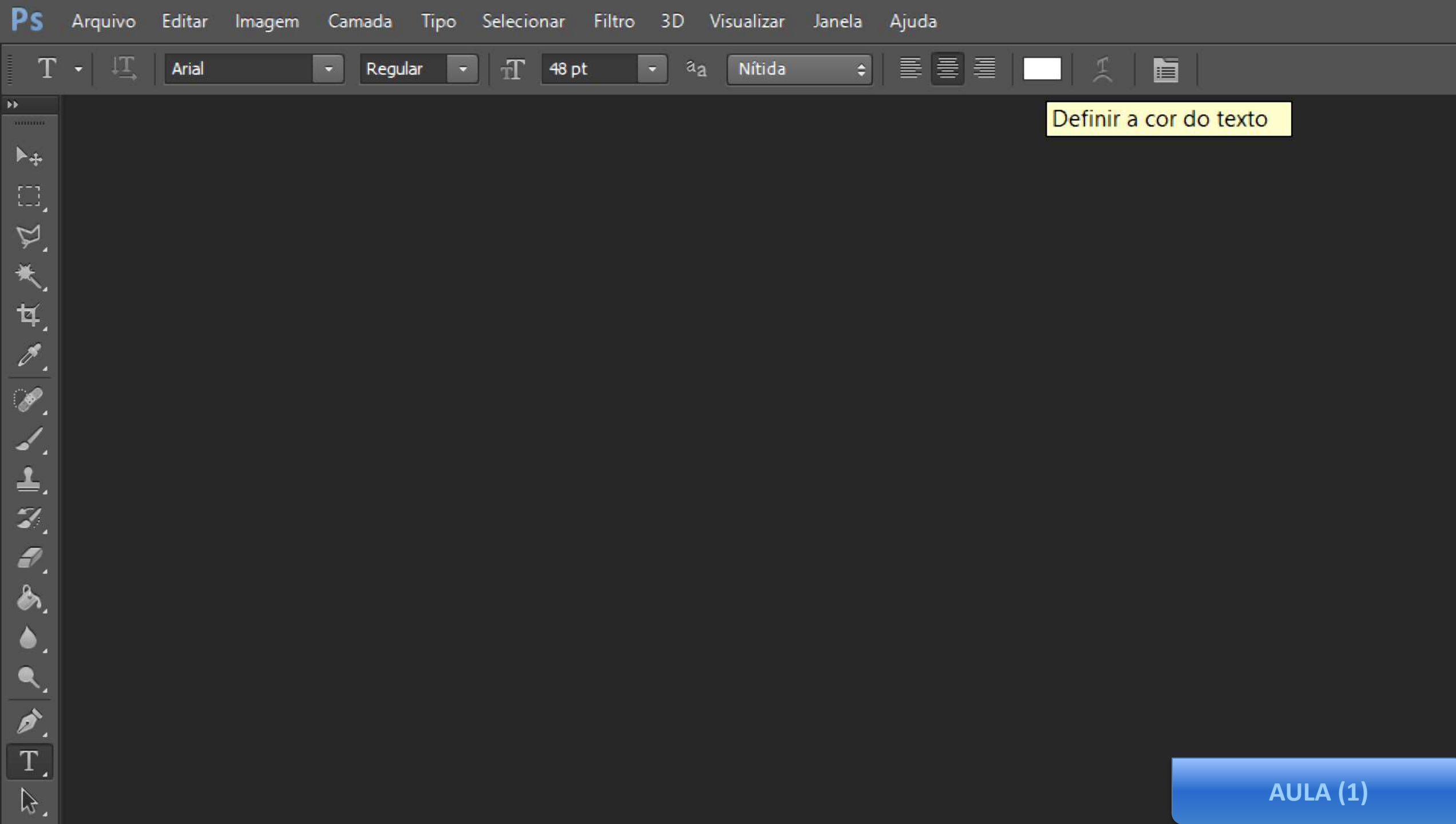

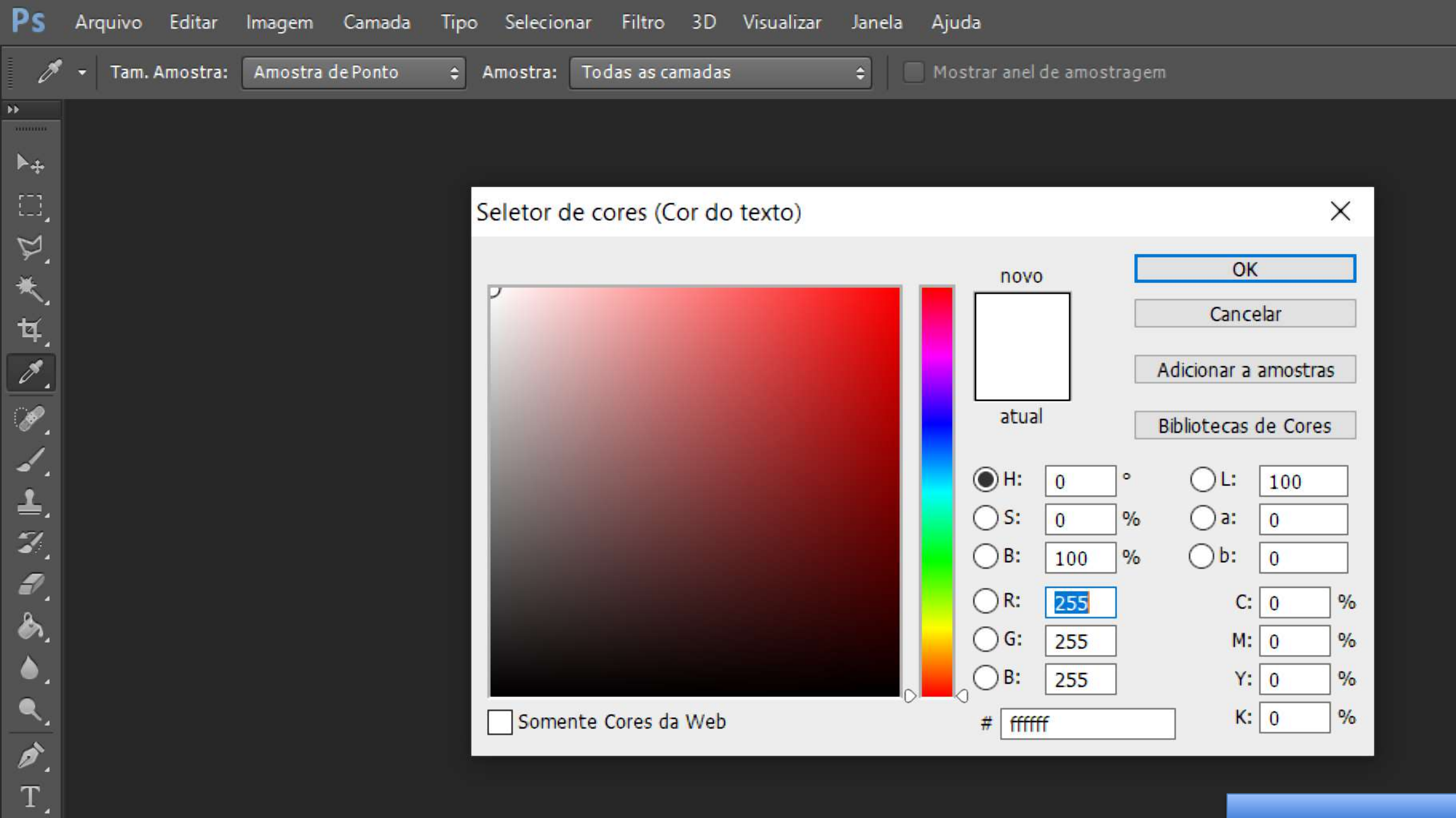

\$.

**AULA (1)** 

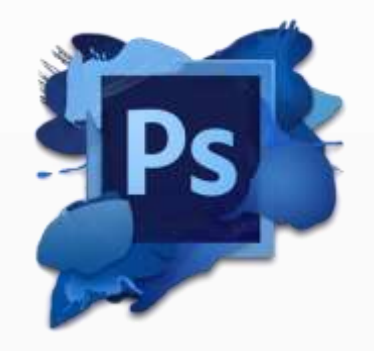

#### FERRAMENTA LATA DE TINTA

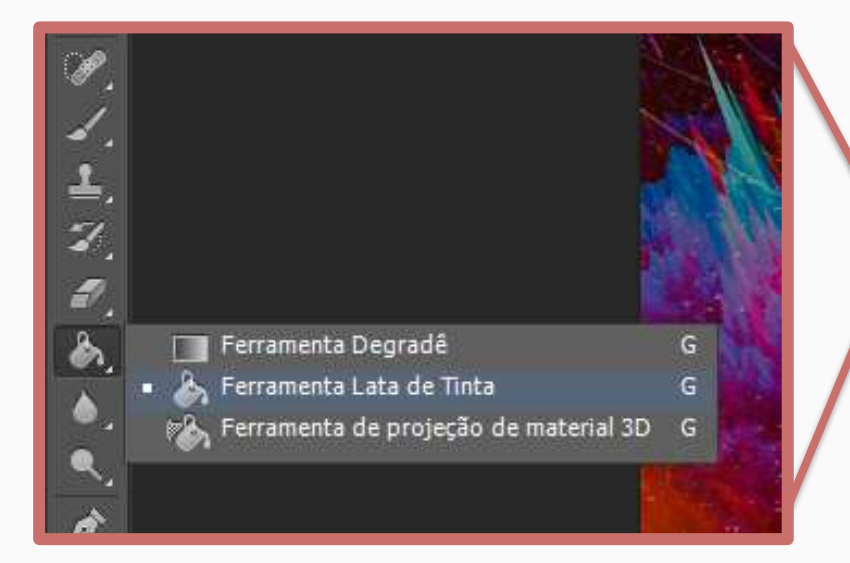

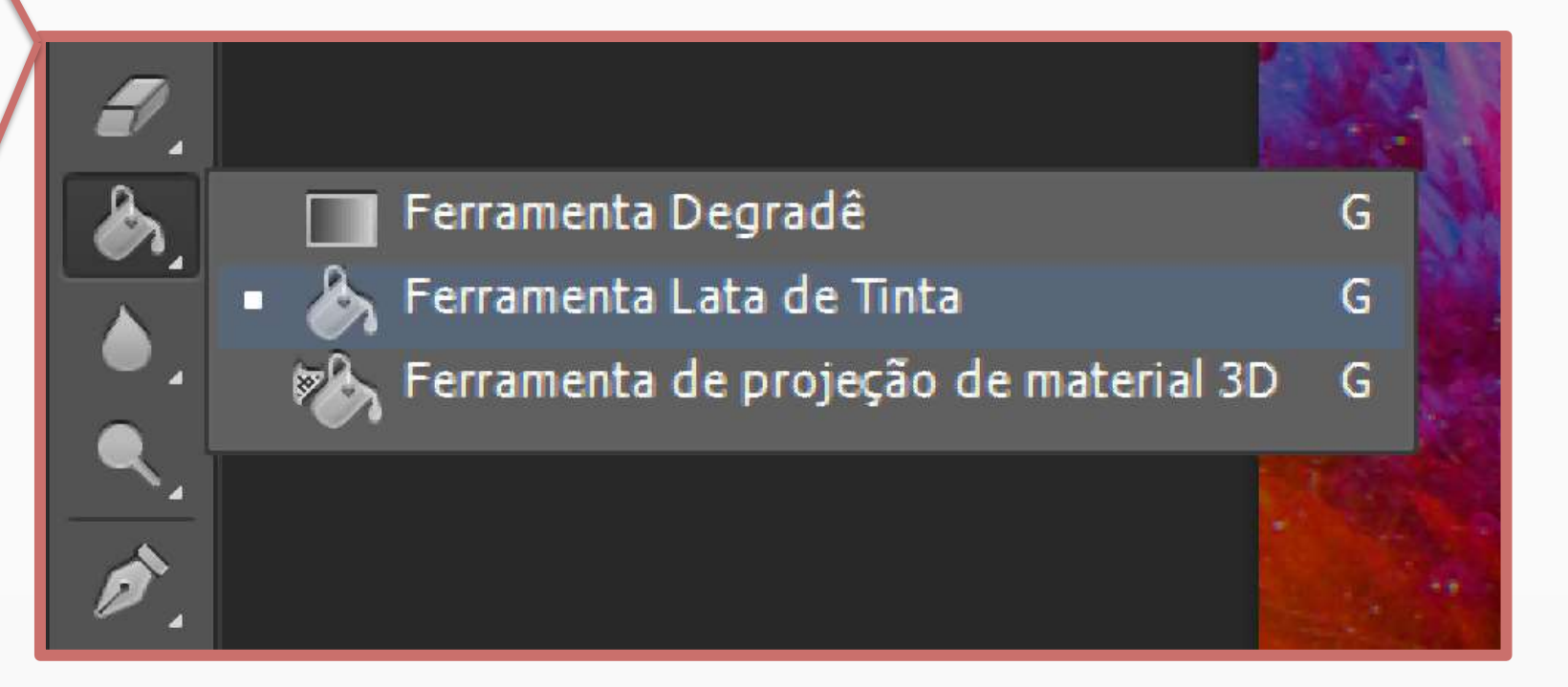

### Atividade - 01

#### ESPECIFICAÇÕES

#### AULA 01 - PHOTOSHOP

- 1) Crie um novo projeto no Adobe Photoshop;
- 2) Adicione as definições ao lado;
- 3) Adicione uma imagem relacionada a informática ou tecnologia, posicione de modo que preencha todo o documento.
- Adicione uma imagem .png relacionada a informática ou tecnologia, posicione no local da sua preferência.
- 5) Salve o projeto na extensão .psd.
- 6) Salve o projeto na extensão .jpeg.
- **7) Envie** os dois arquivos (5,6) para o seu Google Drive.

#### **DOCUMENTO GOOGLE**

Adicione a imagem "marca d'água", criada no Photoshop, na Agenda Digital (Documento Google).

#### Photoshop

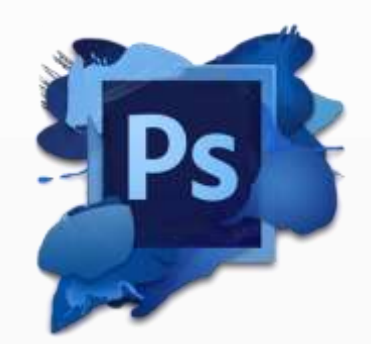

| vo                                 |   | ×                    |
|------------------------------------|---|----------------------|
| Nome: Aula 01 - Marca - D'água     |   | ОК                   |
| Predefinição: Personalizado ~      |   | Cancelar             |
| Tamanho;                           | ~ | Salvar Predefinição  |
| Largura: 21 Centímetros            | ~ | Excluir Predefinição |
| Altura: 29,7 Centímetros           | ~ |                      |
| Resolução: 72 Pixels/centímetro    | ~ |                      |
| Modo de Cores: Cores CMYK 🗸 8 bits | ~ |                      |
| Conteúdo do Plano de Fundo: Branco | ~ | Tamanho da Imagomi   |
| (😮) Avançado                       |   | 12,3M                |